When trying to use the expense claim form, some people may experience a compatibility issue with the form and the default pdf viewer.

## **Resolution:**

When trying to open a form on the site if you see the following message:

## Please wait...

If this message is not eventually replaced by the proper contents of the document, your PDF viewer may not be able to display this type of document.

You can upgrade to the latest version of Adobe Reader for Windows®, Mac, or Linux® by visiting http://www.adobe.com/go/reader\_download.

For more assistance with Adobe Reader visit http://www.adobe.com/go/acrreader.

Windows is either a registered trademark or a trademark of Microsoft Corporation in the United States and/or other countries. Mac is a trademark of Apple Inc., registered in the United States and other countries. Linux is the registered trademark of Linus Torvalds in the U.S. and other countries.

Then the simplest resolution is to install Adobe Reader from <u>https://get.adobe.com/reader/</u> then download the form to a location on your hard drive, right click on the file and choose open with, then select Adobe Reader from the list.

| 1 | <b>Open</b><br>SkyDrive Pro<br>Edit with Notepad++ | Þ |    |                                                                         |
|---|----------------------------------------------------|---|----|-------------------------------------------------------------------------|
|   | Scan with System Center 2012 Endpoint Protection   |   |    |                                                                         |
|   | Open with                                          | • | Å. | Adobe Reader                                                            |
|   | Share with                                         | • |    | Internet Explorer<br>Reader<br>Word (desktop)<br>Choose default program |
|   | Send to                                            | • |    |                                                                         |
|   | Cut<br>Copy                                        |   | _  |                                                                         |
|   | Create shortcut                                    |   |    |                                                                         |
|   | Delete                                             |   |    |                                                                         |
|   | Rename                                             |   |    |                                                                         |
|   | Open file location                                 |   |    |                                                                         |
|   | Properties                                         |   |    |                                                                         |